## 合否案内システム

受験生本人が、下記の電話番号へ電話をかける、または携帯電話およびパソコンで所定のURLを入力するこ とにより合否が確認できます。このシステムの利用には、入試制度・受験学科・受験番号・誕生日情報が必要 となります。入試制度コード、学科コードを63ページで確認したうえで利用してください。 注)電話が集中する場合は話中になります。しばらく時間をおいてからかけ直してください。

1. 利用方法

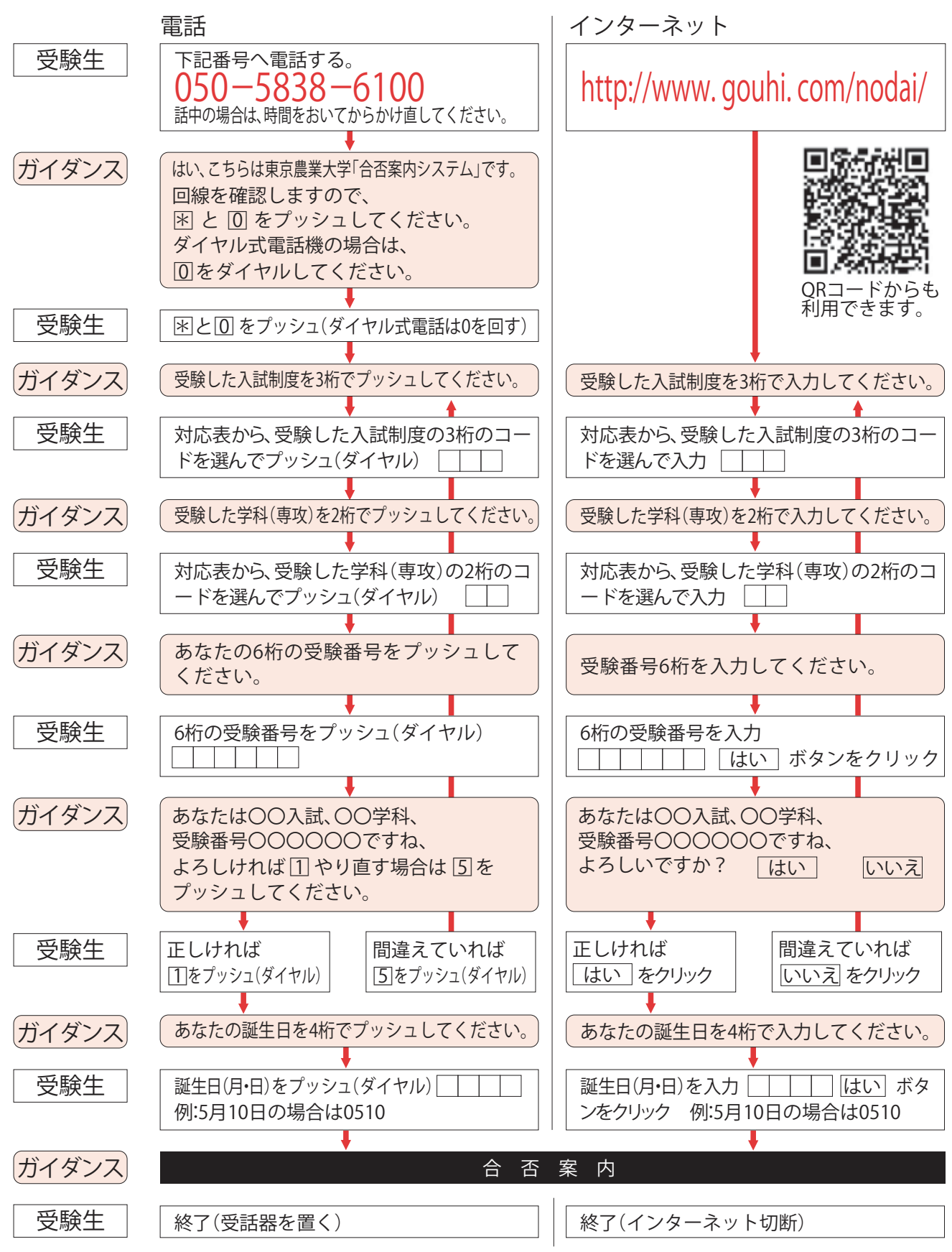